# Firepower Threat Defenseトランスペアレントフ ァイアウォールモードの高度な概念とトラブル シューティングのヒント

# 内容

<u>概要</u>

前提条件 要件 使用するコンポーネント トランスペアレントファイアウォールの高度な概念 MAC アドレス テーブル MACアドレステーブルの学習オプション スタティックエントリ 送信元MACアドレスに基づく動的学習 ARPプローブに基づく動的学習 ICMPプローブに基づく動的学習 MACアドレステーブル経過時間タイマー Age Timeout First Stage 経過時間タイムアウト第2段階 ARPテーブル トラブルシュートのヒント トラフィック方向 MACトラッキング Mac-address-tableのデバッグ 関連情報

# 概要

このドキュメントでは、トランスペアレントファイアウォール(TFW)モードでのFirepower Threat Defense(FTD)の導入の主要な概念と要素を理解するための詳細な説明について説明します。この 記事では、トランスペアレントファイアウォールアーキテクチャに関連する最も一般的な問題に 対する便利なツールとウォークスルーについても説明します。

著者: Cisco TACエンジニア、Cesar Lopez、編集: Yeraldin Sanchez

# 前提条件

#### 要件

次の項目に関する知識があることが推奨されます。

• Cisco FTDトランスペアレントファイアウォールモードの知識

- •ホットスタンバイルータプロトコル(HSRP)の概念
- •アドレス解決プロトコル(ARP)およびインターネット制御メッセージプロトコル(ICMP)プロ トコル

このドキュメントで説明されている概念をより理解するために、『Firepower設定ガイド<u>トランス</u> <u>ペアレントファイアウォールモードまたはルーテッドファイアウォールモード</u>』セクションを読 むことを強くお勧めします。

### 使用するコンポーネント

このドキュメントの情報は、次のソフトウェアとハードウェアのバージョンに基づいています。

- Cisco Firepower 4120 FTDバージョン6.3.0.4
- Cisco Firepower Management Center(FMC)バージョン6.3.0.4
- Cisco ASR1001 IOS-XEバージョン16.3.9
- ・Cisco Catalyst 3850 IOS-XEバージョン16.9.3

このドキュメントの情報は、特定のラボ環境にあるデバイスに基づいて作成されました。このド キュメントで使用するすべてのデバイスは、初期(デフォルト)設定の状態から起動しています 。本稼働中のネットワークでは、各コマンドによって起こる可能性がある影響を十分確認してく ださい。

# トランスペアレントファイアウォールの高度な概念

#### MAC アドレス テーブル

ルーテッドモードのファイアウォールは、出力インターフェイスと必要なデータをルーティング テーブルとARPテーブルに基づいてパケットをネクストホップに転送しますが、TFWモードは MACアドレステーブルを使用して、パケットの宛先への送信に使用される出力インターフェイス を判別します。ファイアウォールは、処理中のパケットの宛先MACアドレスフィールドを参照し 、このアドレスとインターフェイスをリンクするエントリを検索します。

MACアドレステーブルには、次のフィールドがあります。

> show mac-address-table

interface mac address type Age(min) bridge-group

\_\_\_\_

Outside 0050.56a5.6d52 dynamic 1 1 Inside 0000.0c9f.f014 dynamic 3 1

- Interface:このフィールドには、このMACアドレスが動的に学習または静的に設定された場所からのインターフェイス名が保持されます
- MACアドレス 保存するMACアドレスレコード
- type エントリの学習に使用するメソッド。ダイナミックまたはスタティックにすることができます
- Age(min):ディクリメンタルタイマー(分)。このエントリがdeadとしてマークされるまでの残り時間を表示します。このタイマーは、動的に学習するエントリにのみ適用されます
   bridge-group:インターフェイスが属するブリッジグループID

パケット転送の決定はスイッチに似ていますが、MACテーブルのエントリが欠落していると、非 常に重要な違いがあります。スイッチでは、パケットは入力インターフェイスを除くすべてのイ ンターフェイスでブロードキャストされますが、TFWでは、パケットが受信され、宛先MACアド レスのエントリがない場合、パケットはドロップされます。Accelerated Security Path (ASP)ドロ ップコード*dst-l2\_lookup-failで廃棄されます*。

FTD63# show cap icmpin trace pack 1

7 packets captured

1: 00:20:22.338391 802.10 vlan#20 P0 10.10.10.5 > 20.20.20.5 icmp: echo request Result: input-interface: Inside input-status: up Action: drop Drop-reason: (dst-12\_lookup-fail) Dst MAC L2 Lookup Failed この状態は、ダイナミックラーニングが有効な環境の最初のパケットで常に発生し、パケット内 で以前に送信元MACアドレスとしてMACアドレスが見られなかった場合は、宛先のスタティック エントリが存在しません。

エントリがMACアドレステーブルに追加されると、次のパケットはファイアウォール機能を有効 にするよう調整できます。

FTD63# show cap icmpin trace pack 2

7 packets captured

2: 00:20:27.329206 802.1Q vlan#20 P0 10.10.10.5 > 20.20.20.5 icmp: echo request Phase: 1 Type: L2-EGRESS-IFC-LOOKUP Subtype: Destination MAC L2 Lookup Result: ALLOW Config: Additional Information: Destination MAC lookup resulted in egress ifc Outside

注意:MACルックアップは、ファイアウォールによって実行されるアクションの最初のフ ェーズです。L2ルックアップの失敗によるドロップが絶えず発生すると、関連するパケッ ト損失や検出エンジン検査が不完全になる可能性があります。この影響は、プロトコルまた はアプリケーションの再送信に依存します。

上記に基づいて、エントリを送信する前に学習しておくことをお勧めします。TFWには、エント リを学習するための複数のメカニズムがあります。

#### MACアドレステーブルの学習オプション

スタティックエントリ

MACアドレスを手動で追加して、ファイアウォールがその特定のエントリに常に同じインターフ ェイスを使用するようにできます。これは、変更の可能性がないエントリに対して有効なオプシ ョンです。これは、スタティックMACが設定レベルまたはネクストホップの機能によって上書き される場合の一般的なオプションです。

たとえば、デフォルトゲートウェイのMACアドレスが、設定に手動で追加されたCiscoルータ上 で常に同じになるシナリオ、またはHSRP仮想MACアドレスが同じままである場合などです。 FMCによって管理されるFTDのスタティックエントリを設定するには、[Edit Interface / Subinterface] > [Advanced] > [ARP and MAC]をクリックし、[Add MAC Config]をクリックします 。[デバイス] > [デバイス管理] > [インターフェイス]セクションから編集する特定のインターフェ イスのエントリが追加されます。

| Edit Sub Interface | e                     |               |          | ? ×            |
|--------------------|-----------------------|---------------|----------|----------------|
| General IPv6       | Advanced              |               |          |                |
| Information ARP    | and MAC Security Conf | iguration     |          |                |
| Enable MAC Learnin | 9                     |               |          |                |
| ARP Table:         | Add MAC Config ? ×    |               |          | Add ARP Config |
| IP Address         | MAC Address:          |               |          | _              |
| MAC Table:         |                       | ок            | Cancel 🕑 | Add MAC Config |
| MAC Address        | 9                     |               |          |                |
|                    | No record             | ls to display |          |                |

#### 送信元MACアドレスに基づく動的学習

この方法は、スイッチがMACアドレステーブルにデータを入力する方法に似ています。パケット の送信元MACアドレスが、受信したインターフェイスのMACテーブルエントリの一部ではない場 合、新しいエントリがテーブルに追加されます。

#### ARPプローブに基づく動的学習

MACテーブルの一部ではない宛先MACアドレスを持つパケットが到着し、宛先IPがブリッジ仮想 インターフェイス(BVI)と同じネットワークの一部である場合、TFWは、すべてのブリッジグルー プインターフェイスを介してARP要求を送信しようとします。ARP応答がブリッジグループイン ターフェイスのいずれかから受信されると、MACテーブルに追加されます。前述したように、こ のARP要求に対する応答はありませんが、すべてのパケットはASPコード*dst-l2\_lookup-failでドロ* ップされることに注意してください。

#### ICMPプローブに基づく動的学習

MACテーブルの一部ではない宛先MACアドレスを持つパケットが到着し、宛先IPがBVIと同じネットワークの一部でない場合、ICMPエコー要求がTime-to-Live(TTL)値で1に送信されます。

#### MACアドレステーブル経過時間タイマー

MACアドレステーブルのAgeタイマーは、学習したエントリごとに5分に設定されます。このタイ ムアウト値には2つの異なる段階があります。

#### Age Timeout First Stage

最初の3分間は、送信元MACアドレスを持つファイアウォールを通過するARP応答パケットが MACアドレステーブルのエントリと等しくない限り、MACエントリの経過時間の値は更新されま せん。この条件では、ブリッジグループIPアドレス宛てのARP応答は除外されます。これは、 through-the-box ARP応答ではない他のパケットは、最初の3分間は無視されることを意味します 。

この例では、IPアドレス10.10.10.5のPCが10.20.20.5にpingを送信しています。10.20.20.5のゲー トウェイIPアドレスは10.20.20.3で、MACアドレスは0000.0c9f.f014です。

宛先PCは25秒ごとにARPアップデートを作成し、ARPパケットがファイアウォールを通過し続 けます。

FTD63# show mac-address-table
interface mac address type Age(min) bridge-group
----Inside 00fc.baf3.d680 dynamic 3 1

Outside 0050.56a5.6d52 dynamic 5 1 Inside 0000.0c9f.f014 dynamic 5 1

Outside 40a6.e833.2a05 dynamic 4 1

これらのパケットの照合には、パケットキャプチャフィルタリングARPパケットが使用されます。

> show capture

capture arp type raw-data ethernet-type arp interface Inside [Capturing - 1120 bytes]

>show capture arp

12 packets captured

```
1: 23:04:52.142524 802.1Q vlan#20 P0 arp who-has 10.20.20.3 (0:0:c:9f:f0:14) tell 10.20.20.5

2: 23:04:52.142952 802.1Q vlan#20 P0 arp reply 10.20.20.3 is-at 0:0:c:9f:f0:14

3: 23:04:52.145347 802.1Q vlan#20 P0 arp who-has 10.20.20.3 (0:0:c:9f:f0:14) tell 10.20.20.5

4: 23:04:52.145347 802.1Q vlan#20 P0 arp reply 10.20.20.3 is-at 0:0:c:9f:f0:14

5: 23:05:16.644574 802.1Q vlan#20 P0 arp who-has 10.20.20.3 (0:0:c:9f:f0:14) tell 10.20.20.5

6: 23:05:16.644940 802.1Q vlan#20 P0 arp reply 10.20.20.3 is-at 0:0:c:9f:f0:14

7: 23:05:16.646756 802.1Q vlan#20 P0 arp reply 10.20.20.3 (0:0:c:9f:f0:14) tell 10.20.20.5

8: 23:05:16.647015 802.1Q vlan#20 P0 arp reply 10.20.20.3 (0:0:c:9f:f0:14) tell 10.20.20.5

9: 23:05:41.146614 802.1Q vlan#20 P0 arp reply 10.20.20.3 is-at 0:0:c:9f:f0:14

11: 23:05:41.146980 802.1Q vlan#20 P0 arp reply 10.20.20.3 is-at 0:0:c:9f:f0:14

11: 23:05:41.146980 802.1Q vlan#20 P0 arp reply 10.20.20.3 is-at 0:0:c:9f:f0:14

11: 23:05:41.146980 802.1Q vlan#20 P0 arp reply 10.20.20.3 is-at 0:0:c:9f:f0:14

11: 23:05:41.146980 802.1Q vlan#20 P0 arp reply 10.20.20.3 is-at 0:0:c:9f:f0:14

11: 23:05:41.146980 802.1Q vlan#20 P0 arp reply 10.20.20.3 is-at 0:0:c:9f:f0:14

11: 23:05:41.146980 802.1Q vlan#20 P0 arp reply 10.20.20.3 is-at 0:0:c:9f:f0:14

11: 23:05:41.146980 802.1Q vlan#20 P0 arp reply 10.20.20.3 is-at 0:0:c:9f:f0:14

11: 23:05:41.146980 802.1Q vlan#20 P0 arp reply 10.20.20.3 is-at 0:0:c:9f:f0:14

11: 23:05:41.148734 802.1Q vlan#20 P0 arp reply 10.20.20.3 is-at 0:0:c:9f:f0:14

12: 23:05:41.149009 802.1Q vlan#20 P0 arp reply 10.20.20.3 is-at 0:0:c:9f:f0:14

13: 000.0c9f.4014のエントリは5のままであり、この数値を下回ることはありません。
```

> show mac-address-table
interface mac address type Age(min) bridge-group

Inside 00fc.baf3.d680 dynamic 3 1

#### 経過時間タイムアウト第2段階

最後の2分間、エントリはアドレスがエージングアウトと見なされる期間に入ります。

> show mac-address-table
interface mac address type Age(min) bridge-group

\_\_\_\_\_

\_\_\_\_

Inside 00fc.baf3.d680 dynamic 5 1
Outside 0050.56a5.6d52 dynamic 3 1
Inside 0000.0c9f.f014 dynamic 2 1
Outside 40a6.e833.2a05 dynamic 3 1

エントリはまだ削除されておらず、to-the-boxパケットを含むテーブルエントリに一致する送信元 MACアドレスを持つパケットが検出されると、Ageエントリが5分に更新されます。

この例では、ファイアウォールが自身のARPパケットを送信するように、この2分以内にpingが送 信されます。

> ping 10.20.20.3
Type escape sequence to abort.
Sending 5, 100-byte ICMP Echos to 10.20.20.3, timeout is 2 seconds:
!!!!
Success rate is 100 percent (5/5), round-trip min/avg/max = 1/1/1 ms
MACアドレスエントリは5分に戻されます。

> show mac-address-table
interface mac address type Age(min) bridge-group
----Inside 00fc.baf3.d680 dynamic 4 1
Outside 0050.56a5.6d52 dynamic 2 1
Inside 0000.0c9f.f014 dynamic 5 1
Outside 40a6.e833.2a05 dynamic 5 1

#### ARPテーブル

まず、MACアドレステーブルはARPテーブルから完全に独立していることを理解することが重要 です。ARPエントリを更新するためにファイアウォールから送信されるARPパケットは、MACア ドレステーブルを同時に更新できますが、これらの更新プロセスは別々のタスクであり、それぞ れ独自のタイムアウトと条件があります。

ARPテーブルをルーテッドモードのように出力ネクストホップの決定に使用していない場合でも、トランスペアレント展開でファイアウォールID IP宛てに生成されたARPパケットの影響を理解 することが重要です。

ARPエントリは管理目的で使用され、管理機能またはタスクに必要な場合にのみテーブルに追加 されます。管理タスクの例として、ブリッジグループにIPアドレスがある場合、このIPを使用し て宛先にpingを実行できます。 Management-only Interface: Ethernet1/4 System IP Address: no ip address Current IP Address: no ip address Group : 1 Management System IP Address: ip address 10.20.20.4 255.255.255.0 Management Current IP Address: ip address 10.20.20.4 255.255.255.0 **宛先がブリッジグループIPと同じサブネットにある場合は、ARP要求を強制し、有効なARP応答** を受信すると、IP/MACエントリがARPテーブルに保存されます。

> show arp

Inside 10.20.20.3 0000.0c9f.f014 6

MACアドレステーブルとは異なり、インターフェイス/IPアドレス/MACアドレスのトリプレット に付随するタイマーは増加する値です。

> show arp Inside 10.20.20.3 0000.0c9f.f014 1 >show arp Inside 10.20.20.3 0000.0c9f.f014 2 >show arp Inside 10.20.20.3 0000.0c9f.f014 3 >show arp Inside 10.20.20.3 0000.0c9f.f014 4

タイマーが*n - 30の値に達し*た場合、*n*はARP設定のタイムアウト(デフォルトは14400秒)で、 ファイアウォールはエントリを更新するためのARP要求を送信します。有効なARP応答を受信す ると、エントリが保持され、タイマーは0に戻ります。

この例では、ARPタイムアウトが60秒に短縮されています。

> show running-config arp arp timeout 60 arp rate-limit 32768

このタイムアウトは、図に示すように、FMCの[**Devices] > [Platform Settings] > [Timeouts]**タブで 設定できます。

#### FTD Platform Settings

Enter Description

| ARP Inspection                              | Console Timeout*        | 0         | (0 - 1440 mins) 🔘 |                              |
|---------------------------------------------|-------------------------|-----------|-------------------|------------------------------|
| Banner                                      | Translation Slot(xlate) | Default 🗸 | 3:00:00           | (3:0:0 or 0:1:0 - 1193:0:0)  |
| External Authentication                     | Connection(Conn)        | Default 💙 | 1:00:00           | (0:0:0 or 0:5:0 - 1193:0:0)  |
| Fragment Settings<br>HTTP                   | Half-Closed             | Default 💌 | 0:10:00           | (0:0:0 or 0:0:30 - 1193:0:0) |
| ICMP                                        | UDP                     | Default 👻 | 0:02:00           | (0:0:0 or 0:1:0 - 1193:0:0)  |
| Secure Shell<br>SMTP Server                 | ICMP                    | Default 🗸 | 0:00:02           | (0:0:2 or 0:0:2 - 1193:0:0)  |
| SNMP                                        | RPC/Sun RPC             | Default 💙 | 0:10:00           | (0:0:0 or 0:1:0 - 1193:0:0)  |
| SSL<br>Syslog                               | H.225                   | Default 🗸 | 1:00:00           | (0:0:0 or 0:0:0 - 1193:0:0)  |
| ► Timeouts                                  | H.323                   | Default 👻 | 0:05:00           | (0:0:0 or 0:0:0 - 1193:0:0)  |
| Time Synchronization<br>UCAPL/CC Compliance | SIP                     | Default 🗸 | 0:30:00           | (0:0:0 or 0:5:0 - 1193:0:0)  |
|                                             | SIP Media               | Default 💙 | 0:02:00           | (0:0:0 or 0:1:0 - 1193:0:0)  |
|                                             | SIP Disconnect:         | Default 🗸 | 0:02:00           | (0:02:0 or 0:0:1 - 0:10:0)   |
|                                             | SIP Invite              | Default 💌 | 0:03:00           | (0:1:0 or 0:1:0 - 0:30:0)    |
|                                             | SIP Provisional Media   | Default 🗸 | 0:02:00           | (0:2:0 or 0:1:0 - 0:30:0)    |
|                                             | Floating Connection     | Default 💙 | 0:00:00           | (0:0:0 or 0:0:30 - 1193:0:0) |
|                                             | Xlate-PAT               | Default 💙 | 0:00:30           | (0:0:30 or 0:0:30 - 0:5:0)   |
|                                             | TCP Proxy Reassembly    | Default 💌 | 0:01:00           | (0:1:0 or 0:0:10 - 1193:0:0) |
|                                             | ARP Timeout             | Custom    | 60                | (60 - 4294967)               |

#### タイムアウトは60秒であるため、ARP要求は30秒(60-30=30)ごとに送信されます。

> show capture arp

8 packets captured

```
1: 21:18:16.779729 802.1Q vlan#20 P0 arp who-has 10.20.20.3 tell 10.20.20.4
2: 21:18:16.780111 802.10 vlan#20 P0 arp reply 10.20.20.3 is-at 0:0:c:9f:f0:14
3: 21:18:46.779744 802.10 vlan#20 P0 arp who-has 10.20.20.3 tell 10.20.20.4
4: 21:18:46.780126 802.10 vlan#20 P0 arp reply 10.20.20.3 is-at 0:0:c:9f:f0:14
5: 21:19:16.779744 802.1Q vlan#20 P0 arp who-has 10.20.20.3 tell 10.20.20.4
6: 21:19:16.780111 802.10 vlan#20 PO arp reply 10.20.20.3 is-at 0:0:c:9f:f0:14
7: 21:19:46.779729 802.10 vlan#20 P0 arp who-has 10.20.20.3 tell 10.20.20.4
8: 21:19:46.780126 802.10 vlan#20 P0 arp reply 10.20.20.3 is-at 0:0:c:9f:f0:14
```

#### その後、ARPエントリは30秒ごとに更新されます。

```
> show arp
Inside 10.20.20.3 0000.0c9f.f014 29
>show arp
Inside 10.20.20.3 0000.0c9f.f014 0
```

# トラブルシュートのヒント

# トラフィック方向

が、ファイアウォールが宛先にパケットを正しく転送していることを確認する方法を理解する。

発信元と宛先のMACアドレスの変更やTime-To-Live(TTL;存続可能時間)値の削減など、ファ イアウォールの関与を示す複数のインジケータが存在するため、正しい入力インターフェイスと 出力インターフェイスを決定することは、ルーテッドモードでの作業です。

これらの違いは、TFWセットアップでは利用できません。入力インターフェイスを通過するパケ ットは、ほとんどの場合、ファイアウォールを離れる場合と同じように見えます。

ネットワーク内のMACフラップやトラフィックループなどの特定の問題は、パケットが入力された場所やファイアウォールから出たタイミングを知らなくても、追跡が困難になる可能性があります。

入力パケットと出力パケットを区別するために、パケットキャプチャでtraceキーワードを使用で きます。

capture in interface inside buffer 33554432 **trace trace-count 1000** match tcp host 10.10.220.42 host 10.10.241.225

capture out interface outside buffer 33554432 **trace trace-count 1000** match tcp host 10.10.220.42 host 10.10.241.225

buffer:キャプチャバッファをバイト単位で増やします。33554432が使用可能な最大値です。 5500-X、Firepowerアプライアンス、または仮想マシンなどのモデルでは、すでに設定されてい るキャプチャ数が少ない限り、このサイズ値を使用しても安全です。

trace:指定したキャプチャのトレースオプションを有効にします。

trace-count:より多くのトレースを許可します。1000が最大許容され、128がデフォルトです。 これは、バッファサイズオプションと同じ推奨事項に従っても安全です。

**ヒント**:オプションの1つを追加し忘れた場合は、キャプチャ名とオプションを参照してキャプチャ全体を再度書き込まなくても追加できます。ただし、新しいオプションは新しくキャプチャされたパケットにのみ影響を与えるため、パケット番号1以降の新しい効果を得るには、clear capture capnameを使用する必要があります。例:トレースでのキャプチャ

パケットがキャプチャされると、show capture *cap\_name trace*コマンドは、入力されたパケット の最初の1000(トレース番号が増加している場合)トレースを表示します。

このトレースには、そのパケットに対して実行されたアクションや、パケットがドロップされた 場合のドロップの理由などの追加情報があります。

FTD63# show capture out trace

<sup>1: 16:34:56.940960 802.1</sup>Q vlan#7 P0 10.10.241.225 > 10.10.220.38 icmp: time exceeded in-transit Result: input-interface: outside input-status: up input-line-status: up Action: drop Dropreason: (dst-l2\_lookup-fail) Dst MAC L2 Lookup Failed 2: 16:34:57.143959 802.1Q vlan#7 P0 10.10.220.42 > 10.10.241.225 icmp: echo request 3: 16:34:57.146476 802.1Q vlan#7 P0 10.10.241.225 > 10.10.220.42 icmp: echo reply Result: input-interface: outside input-status: up input-line-status: up Action: drop Drop-reason: (dst-l2\_lookup-fail) Dst MAC L2 Lookup Failed 次の出力は、外部インターフェイスのパケットキャプチャトレースの例です。これは、パケット 番号1と3が外部インターフェイスに入り、パケット番号2がインターフェイスに出たことを意味 します。

より長いトレースや、1つのパケットに焦点を当てる場合は、show capture *cap\_name* trace packet-number *packet\_*numberコマンドを使用して、その特定のパケットのトレースを表示でき ます。

これは、許可されたパケット番号10の例です。

FTD63# show capture in detail trace packet-number 10

10: 20:55:31.118218 0000.0c9f.f014 0100.5e00.0066 0x8100 Length: 98 802.1Q vlan#20 P0 10.20.20.1.1985 > 224.0.0.102.1985: [udp sum ok] udp 52 [tos 0xc0] [ttl 1] (id 0) Phase: 1 Type: L2-EGRESS-IFC-LOOKUP Subtype: Destination MAC L2 Lookup Result: ALLOW Config: Additional Information: Destination MAC lookup resulted in egress ifc Outside Phase: 2 Type: CAPTURE Subtype: Result: ALLOW Config: Additional Information: MAC Access list Phase: 3 Type: ACCESS-LIST Subtype: Result: ALLOW Config: Implicit Rule Additional Information: MAC Access list Phase: 4 Type: FLOW-LOOKUP Subtype: Result: ALLOW Config: Additional Information: Found flow with id 2562905, using existing flow Phase: 5 Type: SNORT Subtype: Result: ALLOW Config: Additional Information: Snort Verdict: (fast-forward) fast forward this flow Phase: 6 Type: CAPTURE Subtype: Result: ALLOW Config: Additional Information: MAC Access list Result: input-interface: Inside input-status: up input-line-status: up Action: allow

#### MACトラッキング

TFWはMACアドレスに基づいてすべての転送を決定します。トラフィックフロー分析では、各パ ケットの送信元および宛先として使用されるMACアドレスがネットワークトポロジに基づいて正 しいことを確認することが不可欠です。

パケットキャプチャ機能を使用すると、show captureコマンドの*detail*オプションを使用して使用 *するMACア*ドレスを表示**で**きます。

FTD63# show cap i detail

98 packets captured

1: 20:55:06.938473 0000.0c9f.f014 0100.5e00.0066 0x8100 Length: 98

802.10 vlan#20 P0 10.20.20.1.1985 > 224.0.0.102.1985: [udp sum ok] udp 52 [tos 0xc0] [ttl 1] (id 0)

2: 20:55:09.805561 0000.0c9f.f014 0100.5e00.0066 0x8100 Length: 98

802.1Q vlan#20 P0 10.20.20.1.1985 > 224.0.0.102.1985: [udp sum ok] udp 52 [tos 0xc0] [ttl 1] (id 0)

#### 特定のトラッキングが必要な対象MACアドレスを見つけたら、キャプチャフィルタを使用して一 致させることができます。

FTD63# capture in type raw-data trace interface inside **match mac** 0000.0c9f.f014 ffff.ffff.ffff any

FTD63# show capture

capture in type raw-data trace interface inside [Capturing - 114 bytes] match mac 0000.0c9f.f014 ffff.ffff any

FTD63# show cap in detail 98 packets captured 1: 20:55:06.938473 0000.0c9f.f014 0100.5e00.0066
0x8100 Length: 98 802.1Q vlan#20 P0 10.20.20.1.1985 > 224.0.0.102.1985: [udp sum ok] udp 52 [tos
0xc0] [ttl 1] (id 0) 2: 20:55:09.805561 0000.0c9f.f014 0100.5e00.0066 0x8100 Length: 98 802.1Q
vlan#20 P0 10.20.20.1.1985 > 224.0.0.102.1985: [udp sum ok] udp 52 [tos 0xc0] [ttl 1] (id 0)

#### このフィルタは、MACフラップのトレースがあり、原因を特定する場合に非常に便利です。

#### Mac-address-tableのデバッグ

MACアドレステーブルのデバッグを有効にして、各フェーズを確認できます。このデバッグで提供される情報は、MACアドレスがテーブルから学習、更新、および削除されるタイミングを理解 するのに役立ちます。

このセクションでは、各フェーズの例とこの情報の読み方を示します。FTDでdebugコマンドを 有効にするには、診断CLIにアクセスする必要があります。

警告:ネットワークがビジー状態の場合、デバッグは関連リソースを消費する可能性があり ます。制御された環境または低ピーク時間帯に使用することを推奨します。これらのデバッ グが冗長すぎる場合は、syslogサーバにこれらのデバッグを送信することを推奨します。

> system support diagnostic-cli
Attaching to Diagnostic CLI ... Press 'Ctrl+a then d' to detach.
Type help or '?' for a list of available commands.

FTD63# debug mac-address-table
debug mac-address-table enabled at level 1

**ステップ1:MAC**アドレスが学習されます。MACテーブルにエントリが見つからない場合、このア ドレスがテーブルに追加されます。デバッグメッセージは、アドレスと、それが受信されたイン ターフェイスに通知します。

FTD63# ping 10.20.20.3 Type escape sequence to abort. Sending 5, 100-byte ICMP Echos to 10.20.20.3, timeout is 2 seconds: add\_12fwd\_entry: Going to add MAC 0000.0c9f.f014. add\_12fwd\_entry: Added MAC 0000.0c9f.f014 into bridge table thru Inside. set\_12: Found MAC entry 0000.0c9f.f014 on Inside. !add\_12fwd\_entry: Going to add MAC 00fc.baf3.d680. add\_12fwd\_entry: Added MAC 00fc.baf3.d680 into bridge table thru Inside. !!!! MACがICMP方式で学習されると、次のメッセージが表示されます。エントリは、MACアドレス

MACがICMP方式で学習されると、次のスッセーシが表示されます。エントウは、MACアトレス テーブル経過時間タイマーにリストされている条件に基づいてタイマーを更新しない、タイムア ウトサイクルの最初の段階に入ります。

learn\_from\_icmp\_error: Learning from icmp error.

**ステップ2:エントリが既に**認識されている場合、デバッグはそのエントリについて通知します。 このデバッグでは、スタンドアロンまたはHAの設定に関係のないクラスタリングメッセージも表 示されます。

set\_12: Found MAC entry 0000.0c9f.f014 on Inside. 12fwd\_refresh: Sending clustering LU to refresh MAC 0000.0c9f.f014. 12fwd\_refresh: Failed to send clustering LU to refresh MAC 0000.0c9f.f014 ステップ3:エントリが2番目のステージに達したら(絶対タイムアウトの2分前)。

| FTD63# show mac-add |     |         |      |          |              |
|---------------------|-----|---------|------|----------|--------------|
| interface           | mac | address | type | Age(min) | bridge-group |
|                     |     |         |      |          |              |

| Inside  | 00fc.baf3.d700 | dynamic | 3 | 1 |
|---------|----------------|---------|---|---|
| Outside | 0050.56a5.6d52 | dynamic | 4 | 1 |
| Inside  | 0000.0c9f.f014 | dynamic | 2 | 1 |
| Outside | 40a6.e833.2a05 | dynamic | 3 | 1 |

FTD63# l2fwd\_clean:MAC 0000.0c9f.f014 entry aged out.

l2fwd\_timeout:MAC entry timed out

ステップ4:ファイアウォールは、そのアドレスを送信元とする新しいパケットがテーブルを更新 することを想定するようになりました。この2分間に、そのエントリを使用するパケットがこれ以 上存在しない場合、アドレスは削除されます。

FTD63# show mac-address-table
interface mac address type Age(min) bridge-group

\_\_\_\_

Inside 0000.0c9f.f014 dynamic 1 1

Outside 40a6.e833.2a05 dynamic 3 1

FTD63# l2fwd\_clean:Deleting MAC 0000.0c9f.f014 entry due to timeout.

delete\_12\_fromPC: Deleting MAC 0000.0c9f.f014 due to freeing up of entry

l2fwd\_clean:Deleted MAC 0000.0c9f.f014 from NP.

# 関連情報

 Firepower Management Centerガイドバージョン6.3 – 第3章: Firepower Threat Defenseのト ランスペアレントまたはルーテッドファイアウォールモード

• <u>テクニカル サポートとドキュメント – Cisco Systems</u>